**MILLTRONICS** 

# **EXTERNAL MODEM KIT**

Instruction Manual

ebruary 2002

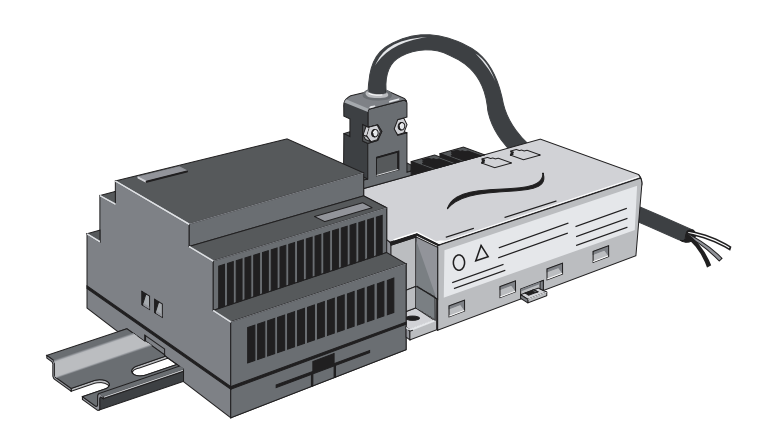

#### Safety Guidelines

Warning notices must be observed to ensure personal safety as well as that of others, and to protect the product and the connected equipment. These warning notices are accompanied by a clarification of the level of caution to be observed.

#### **Qualified Personnel**

This device/system may only be set up and operated in conjunction with this manual. Qualified personnel are only authorized to install and operate this equipment in accordance with established safety practices and standards.

**Warning:** This product can only function properly and safely if it is correctly transported, stored, installed, set up, operated, and maintained.

Note: Always use product in accordance with specifications.

| Copyright Siemens Milltronics Process<br>Instruments Inc. 2002. All Rights Reserved                                                                                                    | Disclaimer of Liability                                                                                                    |
|----------------------------------------------------------------------------------------------------|----------------------------------------------------------------------------------------------------|
| This document is available in bound version and in<br>electronic version. We encourage users to<br>purchase authorized bound manuals, or to view<br>electronic versions as designed and authored by<br>Siemens Milltronics Process Instruments Inc.<br>Siemens Milltronics Process Instruments Inc. will<br>not be responsible for the contents of partial or<br>whole reproductions of either bound or electronic<br>versions. | While we have verified the contents of<br>this manual for agreement with the<br>instrumentation described, variations<br>remain possible. Thus we cannot<br>guarantee full agreement. The<br>contents of this manual are regularly<br>reviewed and corrections are included<br>in subsequent editions. We welcome<br>all suggestions for improvement. |
|                                                                                                    | Technical data subject to change.                                                                                                    |

MILLTRONICS® is a registered trademark of Siemens Milltronics Process Instruments Inc.

Contact SMPI Technical Publications at the following address:

Technical Publications Siemens Milltronics Process Instruments Inc. 1954 Technology Drive, P.O. Box 4225 Peterborough, Ontario, Canada, K9J 7B1 Email: techpubs@milltronics.com

For the library of SMPI instruction manuals, visit our Web site: www.milltronics.com

# **Table of Contents**

| Specifications1                                                                                                    |
|----------------------------------------------------------------------------------------------------|
| RS-232 Modem Kit                                                                                                    |
| Warranty1                                                                                                    |
| The External Modem Kit2                                                                                                    |
| Components2                                                                                                    |
| Dimensions                                                                                                    |
| RS-232 Modem                                                                                                    |
| Assembly Instructions5                                                                                                    |
|                                                                                                    |
| Configuring External Modem                                                                                                    |
| Configuring External Modem                                                                                                    |
| Configuring External Modem 6   Configuring Instrument 9   RS-232 Modem Kit Instruments 9   EnviroRanger ERS 500 9   Accumass BW500/SF500: 10   AiRanger with SmartLinx® Modbus RTU card 11   Open Channel Meter OCM III 12   RS-485 Modem Kit Instruments 13   Modem Dip Switch Settings 13   MultiRanger 100/200, HydroRanger 200 13   IQ Radar 300 14   AiRanger with SmartLinx® Modbus RTU Card (for multidrop applications) 14 |

### RS-232 Modem Kit

#### Modem:

- VT-Modem-1 WW, SIXNET external modem, DIN rail or flat panel mountable
- refer to SIXNET modem manual and CD

#### Power Supply:

- Siemens 120 V AC/230V AC input, 24V/1.3A output, DIN rail or flat panel mountable
- refer to Siemens power supply manual

#### **Compatible Instruments:**

 EnviroRanger ERS 500, Accumass BW500/SF500, AiRanger with SmartLinx<sup>®</sup> Modbus RTU card, OCM III Open Channel Meter

### **RS-485 Modem Kit**

#### Modem:

- VT-Modem-3 WW, SIXNET external modem, DIN rail or flat panel mountable
- refer to SIXNET modem manual and CD

#### **Power Supply:**

- Siemens 120 V AC/230V AC input, 24V/1.3A output, DIN rail or flat panel mountable
- refer to Siemens power supply manual

#### **Compatible Instruments:**

 MultiRanger 100, MultiRanger 200, HydroRanger 200, IQ Radar 300, AiRanger with Smartlinx<sup>®</sup> Modbus RTU card (for multi-drop applications)

## Warranty

All components of the external modem kit are covered by their individual manufacturer's warranties. Siemens Milltronics Process Instruments Inc. does not provide warranty on any of the modem kit components, separately or together.

The External Modem Kit is assembled to assist users connecting external modems to Milltronics brand products. While any modem can work with Siemens Milltronics brand products, the VT-Modem by SIXNET is easy to use and reliable.

### Components

| RS-232 Modem Kit                  | RS-485 Modem Kit               |
|-----------------------------------|--------------------------------|
| SIXNET VT-Modem-1 WW Modem        | SIXNET VT-Modem-3 WW Modem     |
| modem programming cable (DB-9)    | modem programming cable (DB-9) |
| Siemens power supply, 24V/1.3A    | Siemens power supply, 24V/1.3A |
| 2-wire power transfer cable       | 2-wire power transfer cable    |
| 3-wire custom communication cable | RS-485 cable (3 ft)            |

### RS-232 Modem

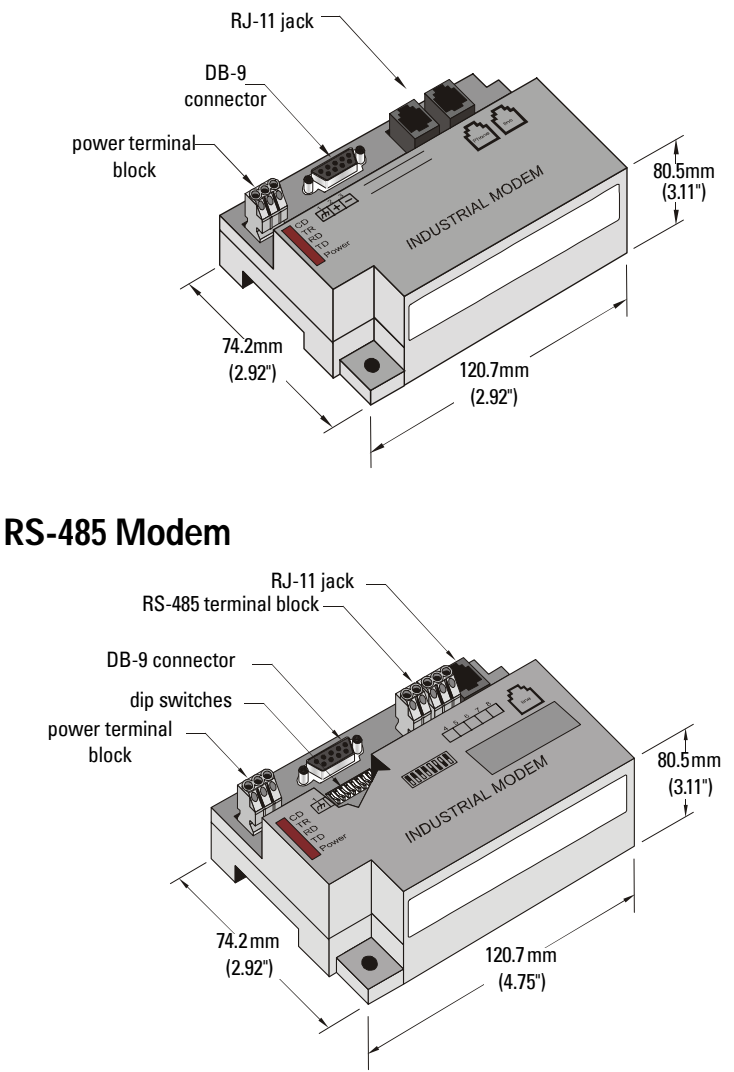

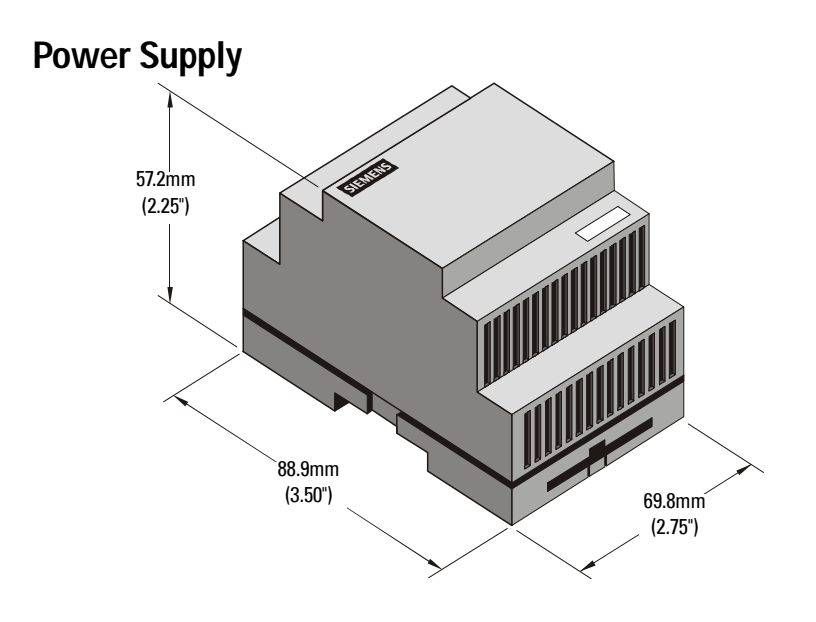

# **Assembly Instructions**

Note: Customer supplied required parts and tools:

- power cable
- cabinet ground wire
- ohmmeter
- RJ-11 phone cord
- 1. **DISCONNECT THE MAIN POWER SUPPLY.** Connect the power cable to the power supply.
- 2. Connect the power transfer cable to the power supply and modem as follows:
  - +V on power supply to terminal 2 (+) on modem using clear wire.
  - –V on power supply to terminal 3 (-) on modem using black wire. Connect the ground on the modem to the cabinet ground (wire not provided).
- 3. Turn on power to the power supply. Connect modem programming cable to modem's DB-9 connector and then to an available port on a PC (eg. Com 1).
- 4. Configure external modem. See detailed instructions on page 6. Disconnect the programming cable when finished.
- 5. Connect the Siemens Milltronics product to the external modem using the appropriate wiring code (see Configuring Instruments on page 9).
- 6. Program the Siemens Milltronics product using the correct parameters listed in Configuring Instruments section. Connect external modem to **analog** phone line using RJ-11 telephone cable in the modem's **line** jack.
- 7. Configure the internal modem in laptop or desktop PC using Windows 95 or 98 to communicate using Modbus RTU protocol. (See Configuring Internal Modem on page 16.)
- 8. Dial in to Siemens Milltronics product using internal modem.

**Note:** When modem and power supply are mounted in an external enclosure, ensure they are not exposed to the elements, dust, or debris.

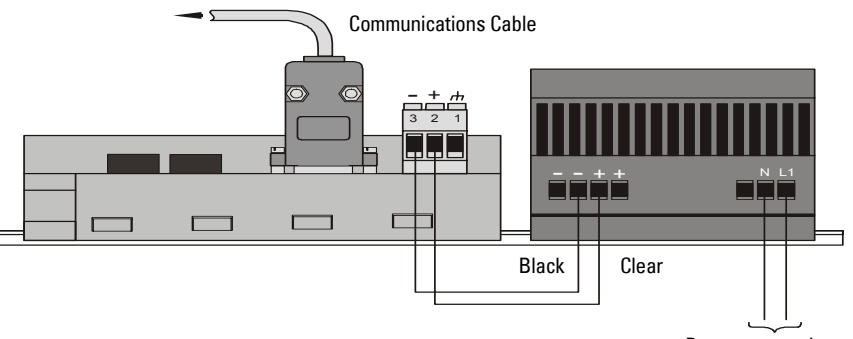

Power connection

# **Configuring External Modem**

Install SIXNET Modem Setup Wizard from SIXNET CD. After installation, run the SIXNET Setup Wizard. When configuring the VT-Modem-1, choose default options after changing country of installation (See Step 2).

| SIXNET VT-MDDEM Wizard - Read Configuration                                                                                                    | _ 1* |
|----------------------------------------------------------------------------------------------------|------|
| Open Configuration File Run On-line Modem Documentation                                                                                                    |      |
| Modem Type:<br>VT-MODEM-1 (Industrial Modem)<br>VT-MODEM-2 (PLC Self-Dialing Modem)<br>VT-MODEM-3 (Modem with RS495 Port)<br>Country:<br>United States of America<br>Software License<br>V1.07 07AUG00 | 2    |
| < Back Next > Cancel Help                                                                                                    |      |

1. Open configuration file and choose the file for your application.

| File Name          | Associated Product                                                                                                    |
|--------------------|----------------------------------------------------------------------------------------------------|
| SMPI_modbus232.6ms | EnviroRanger ERS 500, Accumass BW500,<br>Accumass SF500, AiRanger with Smartlinx<br>Modbus RTU Card                             |
| SMPI_0CM.6ms       | OCM III                                                                                                    |
| SMPI_modbus485.6ms | MultiRanger 100 / 200, HydroRanger 200,<br>IQ Radar 300, AiRanger with Smartlinx Mod-<br>bus RTU Card (multi-drop applications) |

#### Notes

- If the files listed above are not on the SIXNET CD, they can be found on the Siemens Milltronics web site at **www.siemens-milltronics.com**
- The SIXNET Modem Setup Wizard screens will differ slightly according to the configuration file shown. The example shown is for Modbus RS-232 communication.
- 2. Choose country from drop-down list if installation is outside North America.
- 3. Click Next.

| SIXNET VT-MODEM Wizard - COM Parameters                                                                                                    | X                                                                    |   |
|----------------------------------------------------------------------------------------------------|----------------------------------------------------------------------|---|
| Please specify the communications parameters for the modem.<br>You may also run the terminal emulator to test the modem or<br>manually enter setup parameters. | Restore Factory COM Defaults                                         | 4 |
| Computer COM Port Settings:                                                                                                    | Computer/Modern Port Settings:                                       |   |
| Device: COM1                                                                                                    | Baud Rate: 9600                                                      |   |
| Flow Control: Hardware (RTS/CTS)                                                                                                    | Parity: None                                                         |   |
|                                                                                                    | Data Bits: 💌 8                                                       |   |
|                                                                                                    | Stop Bits: 💌 1                                                       |   |
| Run Terminal Emulator                                                                                                    | NOTE:                                                                |   |
| Verify Modern Status                                                                                                    | settings in the field device that will be<br>connected to the modem. | 5 |
|                                                                                                    |                                                                      |   |
| < Back                                                                                                    | Next > Cancel Help                                                   |   |

- 4. Choose the COM port for your computer.
- 5. Click Next.

| XNET ¥T-MODEM Wizard - Modem Parameters                  | ×                                |
|----------------------------------------------------------|----------------------------------|
| Select the proper modem parameters for your application. | Restore Factory Modern Defaults  |
| Basic Modem Parameters:                                  |                                  |
| Phone Number 1:                                          | Enable Auto-Answer on 1 💽 Rings  |
| Ignore DTR (assume ON)                                   | Ignore Carrier Detect (force ON) |
| Advanced Modem Parameters:                               |                                  |
| 🔲 Disable Command Echo                                   | Disable Error Correction         |
| Flow Control: 💌 Hardware (RTS/CTS)                       | Disable Data Compression         |
| Modem to Modem Speed:                                    |                                  |
| Auto-detect Speed to: 9600                               | C Fixed Speed: 9600              |
|                                                          |                                  |
| User-Defined "AT" String:                                |                                  |
|                                                          |                                  |
| < Back                                                   | Cancel Help                      |

6. Click Next.

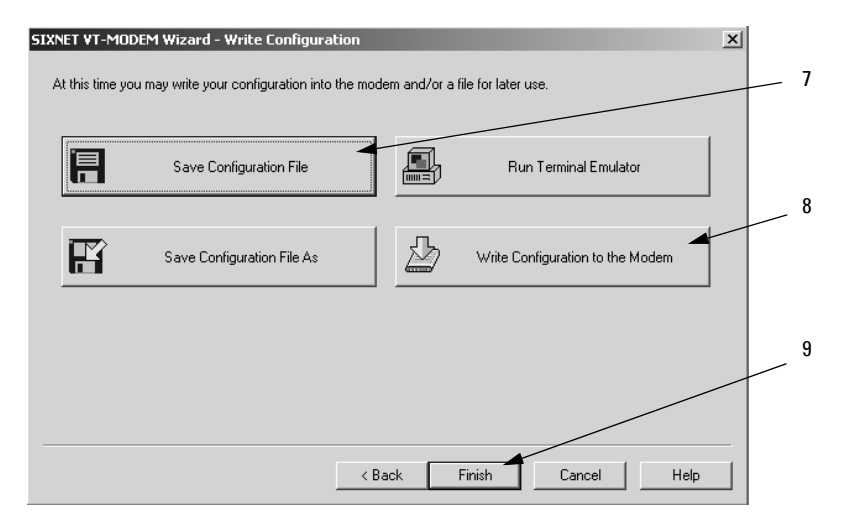

- 7. Save Configuration file.
- After connecting the modem programming cable to modem's DB-9 connector and the designated port on your PC, and setting the dip switches (RS-485 modem only), write configuration file to the modem.
- 9. Click Finish.

The modem is now configured for 9600 baud communication. The internal modem (Modbus Master) must be set up for:

- Modbus RTU
- 8 data bits
- 1 stop bit
- no parity
- no flow control

(See Configuring Internal Modem on page 16)

### **RS-232 Modem Kit Instruments**

EnviroRanger ERS 500, Accumass BW500, Accumass SF500, AiRanger with SmartLinx® Modbus RTU card, OCM III

### **EnviroRanger ERS 500**

Port 2 set-up parameters:

| Parameter      | Description                    |
|----------------|--------------------------------|
| P770 (2)* = 3  | Modbus RTU slave               |
| P771 (2) = 1   | Modbus slave address of 1      |
| P772 (2) = 9.6 | 9600 baud                      |
| P773 (2) = 0   | no parity                      |
| P774 (2) = 8   | 8 data bits                    |
| P775 (2) = 1   | 1 stop bit                     |
| P776 (2) = 0   | no flow control                |
| P777 (2) = 0   | no key up delay                |
| P778 (2) = 1   | answer only                    |
| P779 (2) = 300 | Modem inactivity timeout = 300 |

\*(2) refers to the primary index (secondary index 0).

#### Wiring Diagram for Connection to EnviroRanger ERS 500 (Rack and Panel Mount)

- 1. Use an ohmmeter to rung out the communication cable. Determine which pin connects with each wire of the cable.
- 2. Connect the communication cable to the ERS 500 as follows:

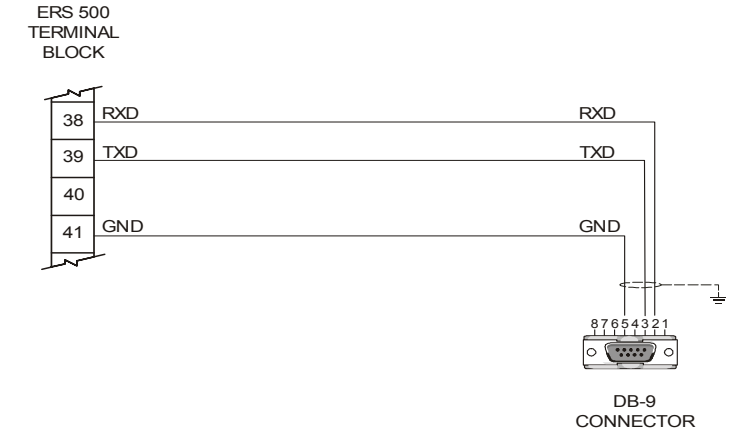

#### Wiring Diagram for Connection to EnviroRanger ERS 500 (Wall Mount):

ERS 500 TERMINAL BLOCK

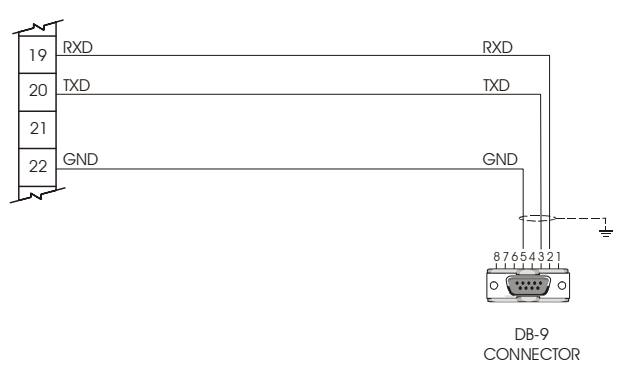

### Accumass BW500/SF500:

Port 1 set-up parameters:

| Parameter      | Description                    |
|----------------|--------------------------------|
| P770 (1)* = 3  | Modbus RTU slave               |
| P771 (1) = 1   | Modbus slave address of 1      |
| P772 (1) = 2   | 9600 baud                      |
| P773 (1) = 0   | no parity                      |
| P774 (1) = 8   | 8 data bits                    |
| P775 (1) = 1   | 1 stop bit                     |
| P778 (1) = 1   | modem attached                 |
| P779 (1) = 300 | Modem inactivity timeout = 300 |

\*(1) refers to the primary index (secondary index 0)

**Note:** After setting Port 1 parameters for the BW500 and SF500, you must cycle power to the unit for them to take effect.

#### Wiring Diagram for Connection to Accumass BW500/SF500:

- 1. Use an ohmmeter to rung out the communication cable. Determine which pin connects with each wire of the cable.
- 2. Connect the communication cable to the BW500/SF500 as follows BW 500 TERMINAL

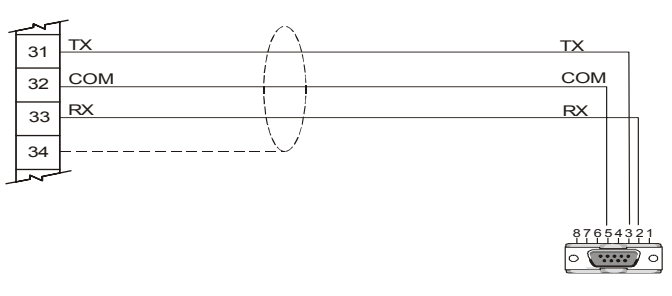

DB-9 CONNECTOR

### AiRanger with SmartLinx®Modbus RTU card

Port 1 set-up parameters:

AIRANGER WITH

BI OCK

| Parameter | Description                |
|-----------|----------------------------|
| P751 = 3  | 9600 baud                  |
| P752 = 0  | no parity                  |
| P753 = 1  | station address 1          |
| P758 = 15 | interframe spacing = 15 ms |

#### Wiring Diagram for Connection to AiRanger with SmartLinx® Modbus RTU card

- 1. Use an ohmmeter to rung out the communication cable. Determine which pin connects with each wire of the cable.
- 2. Connect the communication cable to the AiRanger as follows:

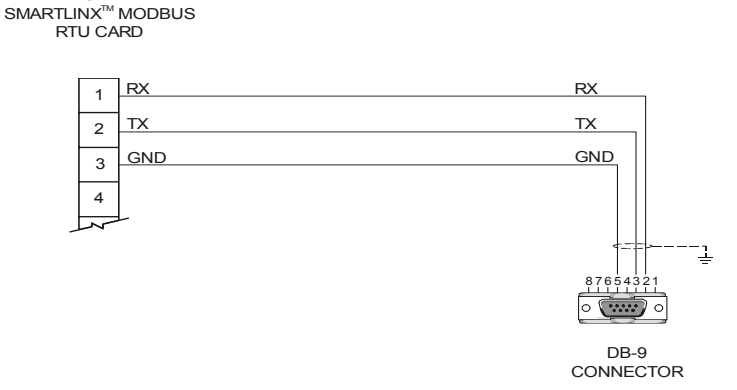

### **Open Channel Meter OCM III**

#### **OCM III Configuration Parameters**

| Parameter | Description |
|-----------|-------------|
| P37 = 5   | 9600 baud   |

The modem is now configured for 9600 baud communication.

Set internal modem to standard modem configuration (Windows default values).

#### Wiring Diagram for connection to OCM III:

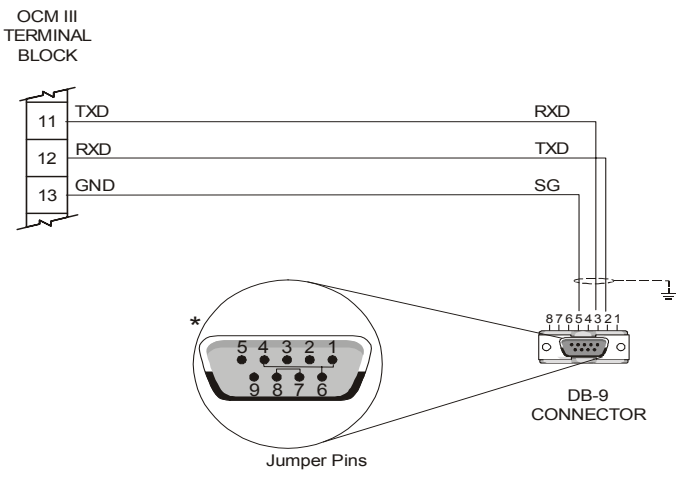

\*Note: Jumpers are required for communication with the OCM III. The jumpers are included in communications cable supplied with Siemens Milltronics RS-232 External Modem Kit.

### **RS-485 Modem Kit Instruments**

MultiRanger 100, MultiRanger 200, HydroRanger 200, IQ Radar 300, AiRanger with Smartlinx Modbus RTU Card (multidrop applications)

### Modem Dip Switch Settings

Set the Modem dip switches as follows:

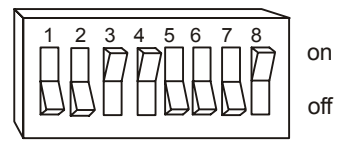

### MultiRanger 100/200, HydroRanger 200

Port 2 set-up parameters:

| Parameter      | Description                    |
|----------------|--------------------------------|
| P770 (2)* = 3  | Modbus RTU slave               |
| P771 (2) = 1   | Modbus slave address of 1      |
| P772 (2) = 9.6 | 9600 baud                      |
| P773 (2) = 0   | no parity                      |
| P774 (2) = 8   | 8 data bits                    |
| P775 (2) = 1   | 1 stop bit                     |
| P778 (2) = 1   | modem attached                 |
| P779 (2) = 300 | Modem inactivity timeout = 300 |

\*(2) refers to the primary index (secondary index 0).

#### Wiring Diagram for Connection to MultiRanger 100/200, HydroRanger 200

 Connect the communication cable to the MultiRanger 100/200 or HydroRanger 200 as follows:

MultiRanger 100/200, HydroRanger 200 Terminal Block

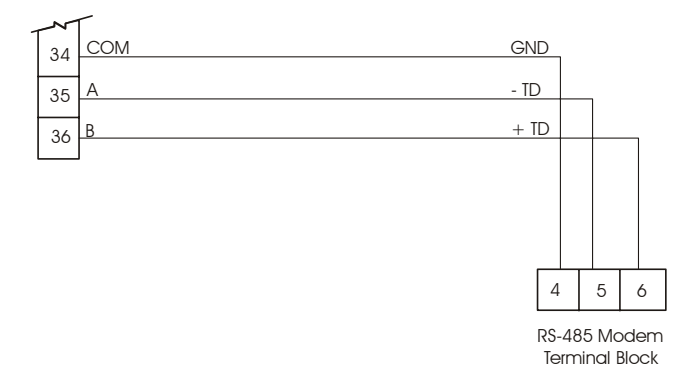

### IQ Radar 300

Port 2 set-up parameters:

| Parameter  | Description               |
|------------|---------------------------|
| P770 = 3   | Modbus RTU slave          |
| P771 = 1   | Modbus slave address of 1 |
| P772 = 9.6 | 9600 baud                 |
| P773 = 0   | no parity                 |
| P774 = 8   | 8 data bits               |

#### Wiring Diagram for Connection to IQ Radar 300

1. Connect the communication cable to the IQ Radar 300 as follows:

IQ Radar 300 Terminal Block

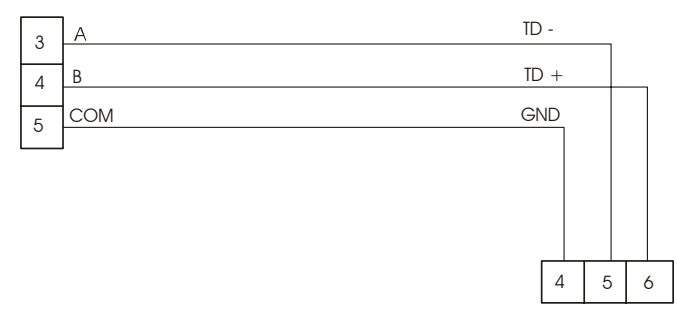

RS-485 Modem Terminal Block

# AiRanger with SmartLinx®Modbus RTU Card (for multidrop applications)

SmartLinx Modbus RTU Card port configuration (for RS-485 transmission):

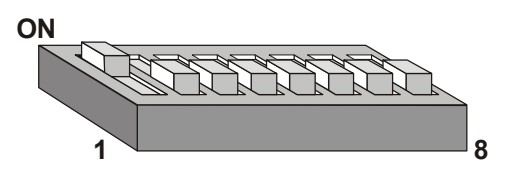

AiRanger Port 1 set-up parameters:

| Parameter | Description                |
|-----------|----------------------------|
| P751 = 3  | 9600 baud                  |
| P752 = 0  | no parity                  |
| P753 = 1  | station address 1          |
| P758 = 15 | interframe spacing = 15 ms |

#### Wiring Diagram for Connection to AiRanger with SmartLinx® Modbus RTU card

1. Connect the communication cable to the AiRanger as follows:

AIRANGER WITH SMARTLINX<sup>™</sup> MODBUS RTU CARD (MULTI-DROP APPLICATIONS)

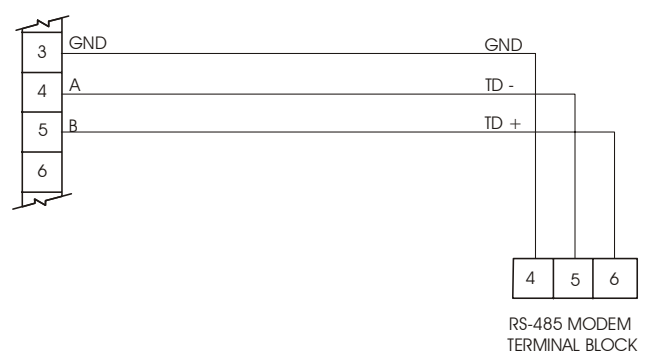

# **Configuring Internal Modem**

The internal modem communicating with the external modem and Siemens Milltronics instrument must communicate using the Modbus RTU serial protocol.

#### To set up internal modem using Windows:

- 1. On the Start Menu, click SETTINGS and click CONTROL PANEL.
- 2. Double-click MODEMS.
- 3. Highlight the internal modem being used and then click **PROPERTIES**.
- 4. Select the **GENERAL** tab. Set speed to **9600** using Maximum Speed dropdown menu.
- 5. Select the **CONNECTION** tab. Under Connection Preferences, set data bits to **8**, parity to **NONE**, stop bits to **1**.
- 6. Click **ADVANCED** at bottom right of Connection screen.
- 7. Verify the Use error control and Use flow control boxes are not checked.
- 8. Verify Modulation type is **Standard**.
- 9. Save changes and exit.
- 10. Reboot computer.

Modem configuration:

- Modbus RTU
- 9600 baud
- 8 data bits
- 1 stop bit
- no parity
- no flow control

#### MILLTRONICS

Siemens Milltronics Process Instruments Inc. 1954 Technology Drive, PO. Box 4225 Peterborough, ON.Canada K9J 7B1 Tel: (705) 745-2431 Fax: (705) 741-0466 www.milltronics.com

© Siemens Milltronics Process Instruments Inc. 2002 Subject to change without prior notice

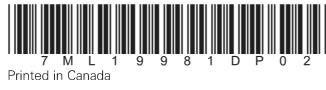

Rev. 2.0